Форма регистрации участника в конкурсе разделена на 3 части.

1. Данные о заявителе

| ши фамилию, | , имя, отчест                                                     | во (заявител                                                                            | a)                                                                                                   |                                                                                                    |
|-------------|-------------------------------------------------------------------|-----------------------------------------------------------------------------------------|----------------------------------------------------------------------------------------------------|----------------------------------------------------------------------------------------------------|
| ектронно    | й почты                                                           |                                                                                         |                                                                                                    |                                                                                                    |
|             |                                                                   |                                                                                         |                                                                                                    |                                                                                                    |
| ный телеф   | он                                                                |                                                                                         |                                                                                                    |                                                                                                    |
|             |                                                                   |                                                                                         |                                                                                                    |                                                                                                    |
| айте парол  | ть                                                                |                                                                                         |                                                                                                    |                                                                                                    |
|             |                                                                   |                                                                                         |                                                                                                    | ۲                                                                                                    |
| те пароль   |                                                                   |                                                                                         |                                                                                                    |                                                                                                    |
| ne naposio  |                                                                   |                                                                                         |                                                                                                    |                                                                                                    |
|             | ши фамилию,<br>лектронно<br>ный телеф<br>айте парол<br>ите пароль | ши фамилию, имя, отчест<br>лектронной почты<br>ный телефон<br>айте пароль<br>1те пароль | ши фамилию, имя, отчество (заявител:<br>лектронной почты<br>ный телефон<br>айте пароль<br>тте пароль | ши фамилию, имя, отчество (заявителя)<br>лектронной почты<br>ный телефон<br>айте пароль<br>тте пароль |

Введите в соответствующие поля свои данные.

Обратите внимание! Адрес электронной почты нужно указывать существующий, к которому у вас есть доступ. Дальнейший вход на сайт для редактирования заявки и просмотра её статуса будет осуществляться с помощью указанных на этом экране электронной почты и пароля.

После заполнения всех полей нажмите «Дальше»

## 2. Данные о участнике

Выберите соответствующую организационно-правовую форму и наименование организации, от которой выдвигается участник конкурса.

Введите все необходимые данные участника, в том числе контактные данные – адрес электронной почты и номер телефона.

Место проживания участника должно соответствовать подтверждающему документу (паспорт – отметка о регистрации, свидетельство о рождении или военный билет).

Выберите номинацию, в которой выдвигается участник и опишите заслуги участника – почему он должен быть номинирован. В соответствующее поле введите описание не более 2000 символов.

Все поля обязательны к заполнению.

После заполнения всех полей нажмите «Дальше». Если необходимо изменить данные заявителя, нажмите «Предыдущая».

| Зыберите организационно-правовую форму<br>Товарищество °<br>Зведите ФИО участника конкурса<br>/кажите дату рождения участника<br>/кажите место проживания<br>/кажите место проживания | Наименование о       | рганизации               |
|----------------------------------------------------------------------------------------------------|----------------------|--------------------------|
| <ul> <li>Товарищество</li> <li>Зведите ФИО участника конкурса</li> <li>Икажите дату рождения участника</li> <li>Икажите место проживания</li> <li>Адрес электронной почты участника</li> <li>Сонтактный телефон участника</li> <li>Контактный телефон участника</li> <li>За профессиональные заслуги</li> <li>Опишите заслуги участника конкурса</li> </ul>                                                                                                    | Зыберите орган       | изационно-правовую форму |
| Введите ФИО участника конкурса<br>/кажите дату рождения участника<br>/кажите место проживания<br>Адрес электронной почты участника<br>Сонтактный телефон участника<br>Сонтактный телефон участника<br>За профессиональные заслуги ×<br>Опишите заслуги участника конкурса                                                                                                    | Товарищество         | ~                        |
| Укажите дату рождения участника<br>Укажите место проживания<br>Адрес электронной почты участника<br>Контактный телефон участника<br>Укажите номинацию участника<br>За профессиональные заслуги ~<br>Опишите заслуги участника конкурса                                                                                                    | Введите ФИО уч       | астника конкурса         |
| Укажите место проживания<br>Адрес электронной почты участника<br>Контактный телефон участника<br>Укажите номинацию участника<br>За профессиональные заслуги<br>Опишите заслуги участника конкурса                                                                                                    | Укажите дату ро      | ждения участника         |
| Адрес электронной почты участника<br>Контактный телефон участника<br>Укажите номинацию участника<br>За профессиональные заслуги<br>Опишите заслуги участника конкурса                                                                                                    | Укажите место г      | роживания                |
| Контактный телефон участника<br>Укажите номинацию участника<br>За профессиональные заслуги<br>Опишите заслуги участника конкурса                                                                                                    | Адрес электрон       | юй почты участника       |
| Укажите номинацию участника<br>За профессиональные заслуги У<br>Опишите заслуги участника конкурса                                                                                                    | Контактный тел       | ефон участника           |
| За профессиональные заслуги<br>Опишите заслуги участника конкурса                                                                                                    | Укажите номина       | цию участника            |
| Опишите заслуги участника конкурса<br>не более 2000 печатных знаков                                                                                                    | За профессион        | альные заслуги 🗸         |
| не более 2000 печатных знаков                                                                                                    | Опишите заслуг       | и участника конкурса     |
| и более 2000 печатных знаков                                                                                                    |                      |                          |
|                                                                                                    | не более 2000 печати | ных знаков               |

## 3. Приложение документов участника

Выберите тип документа, удостоверяющего личность участника. Если выбран военный билет или свидетельство о рождении, прикрепите скан или фотографию соответствующего документа.

| Документы участника                               |                                                                    |
|---------------------------------------------------|--------------------------------------------------------------------|
| Укажите документ, удостоверяющий лич              | юсть участника                                                     |
| Свидетельство о рождении                          | ~                                                                  |
| Прикрепите скан документа, подтвержд<br>Загрузка  | ющий проживание участника конкурса на территории Иркутской области |
| Свидетельство о рождении, военный билет, либо ска | паспорта с отметкой о прописке.                                    |

Если выбран паспорт, дополнительно необходимо указать серию, номер, дату и орган выдачи паспорта в соответствующее поле. Также прикрепите разворот паспорта на стр. 2-3

| Документы участника                                                    |                                                        |
|------------------------------------------------------------------------|--------------------------------------------------------|
| Укажите документ, удостоверяющий личность участника                    |                                                        |
| Паспорт 🗸                                                              |                                                        |
| Данные паспорта                                                        |                                                        |
| Введите серию, номер, когда и кем выдан                                |                                                        |
|                                                                        |                                                        |
| Прикрепите скан разворота паспорта (2-3 стр)                           |                                                        |
| Загрузка                                                               |                                                        |
| Прикрепите скан документа, подтверждающий прожива                      | ние участника конкурса на территории Иркутской области |
| Загрузка                                                               |                                                        |
| Свидетельство о рождении, военный билет, либо скан паспорта с отметкой | о прописке.                                            |

Ниже прикрепите скан или фото разворота паспорта с отметкой о регистрации.

В каждое поле допускается загрузка только одного файла. Если вам необходимо объединить несколько страниц в один файл, создайте документ .doc или .pdf и соедините сканы/фото.

Разрешённые типы файлов для загрузки в эти поля: jpg, jpeg, png, pdf, doc, docx.

Максимально разрешённый размер файла: 15Мб

Далее прикрепите фото участника конкурса. Если выбрана номинация «Семейные ценности» - прикрепите семейное фото.

Разрешённые типы файлов для загрузки в эти поля: jpg, png, jpeg.

Максимально разрешённый размер файла: 15Мб

После загрузки фото вы можете скачать бланки согласий на обработку и распространение персональных данных.

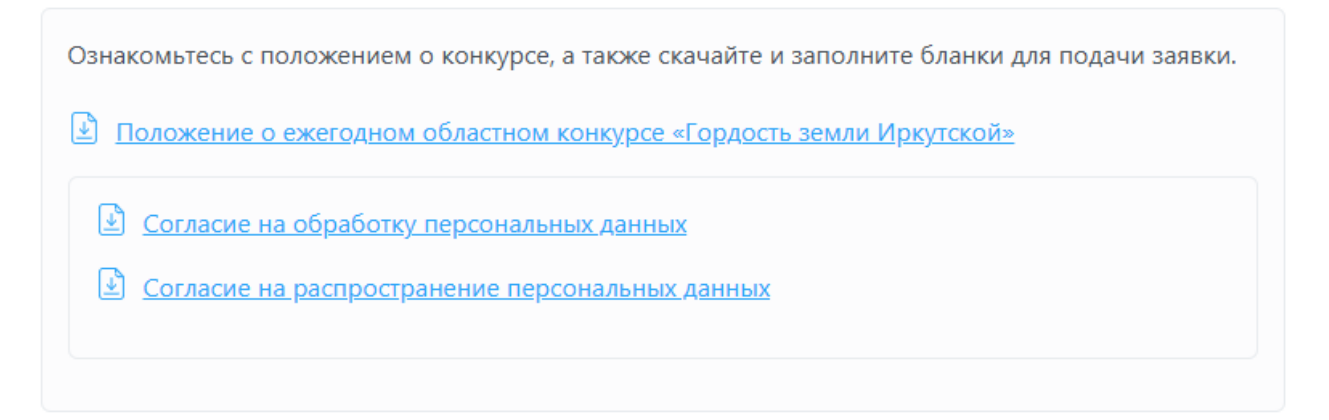

Распечатайте эти бланки, заполните и прикрепите их скан/фото в соответствующие поля:

| Прикрепите скан заполненного согласия на обработку персональных данных от имени участника<br>Загрузка                                                         |
|----------------------------------------------------------------------------------------------------|
| Если участник несовершеннолетний – от имени законных представителей. Для участников номинации «Семейные ценности» прикрепите согласия от каждого члена семьи. |
| Прикрепите скан заполненного согласия на распространение персональных данных от имени участника                                                               |
| Загрузка                                                                                                    |
| Если участник несовершеннолетний – от имени законных представителей. Для участников номинации «Семейные ценности» прикрепите согласия от каждого члена семьи. |

Разрешённые типы файлов для загрузки в эти поля: jpg, jpeg, png, pdf, doc, docx. Максимально разрешённый размер файла: 15Мб

Если выбрана номинация «Семейные ценности», необходимо прикрепить согласия от каждого члена семьи в соответствующие блоки – для каждого члена семьи появятся отдельные поля для загрузки.

После заполнения всех полей нажмите «Подать заявку». Если необходимо изменить данные заявителя, нажмите «Предыдущая».

Если все поля заполнены верно, вы увидите подтверждающее сообщение. Если совершены ошибки, список полей, которые заполнены неверно или не были заполнены будет отображён под формой. Исправьте ошибки и нажмите кнопку «Подать заявку» ещё раз.

После регистрации вы можете войти в личный кабинет для редактирования данных заявки (пока она не проверена модератором).

Для входа нажмите «Войти» в шапке сайта:

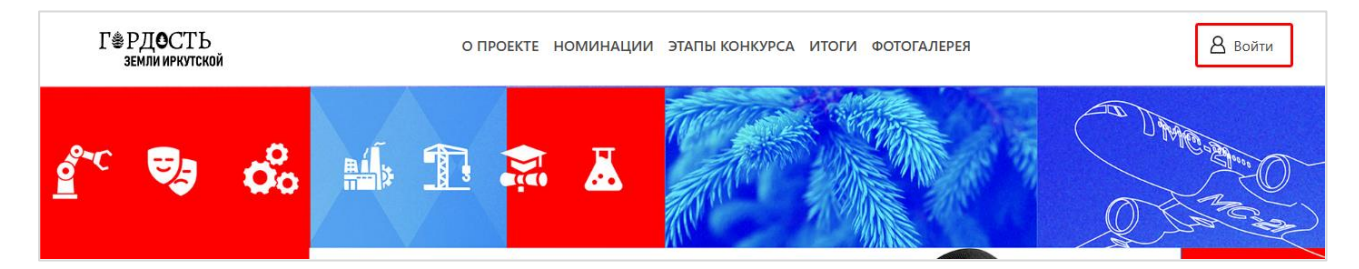

Во всплывающем окне нажмите «Вход для участников конкурса»:

|                              |                                                                                                    | $\times$ |
|------------------------------|----------------------------------------------------------------------------------------------------|----------|
| Вход для уча                 | астников конкурса                                                                                      |          |
| Чтобы иметь во<br>соц.сетей: | зможность голосовать, войдите с помош                                                                  | ιью      |
|                              | <b>9</b> Войти с помощью                                                                               |          |
|                              | 🕊 Войти с помощью VKontakte                                                                            |          |
|                              | Y Войти с помощью Yandex                                                                               |          |
|                              |                                                                                                    |          |
|                              | <ul> <li>Войти с помощью</li> <li>Войти с помощью VKontakte</li> <li>Войти с помощью Yandex</li> </ul> |          |

На странице входа введите электронную почту и пароль, которые указывали при регистрации заявки:

| Г <sup>®</sup> РД <b>О</b> СТЬ<br>земли иркутской | Ο ΠΡΟΕΚΤΕ | НОМИН |
|---------------------------------------------------|-----------|-------|
| Авторизация для уч                                | астников  |       |
| Эл. почта                                         |           |       |
| Пароль:                                           |           |       |
| Авторизация<br>Забыли пароль?                     |           |       |
|                                                   |           |       |

Если вы не помните пароль, нажмите «Забыли пароль?» под формой входа. В появившемся поле введите адрес электронной почты, на него будет выслано сообщение с инструкцией по смене пароля.

| Эл. почта                                                   |           |
|-------------------------------------------------------------|-----------|
| Пароль:                                                     |           |
|                                                             |           |
| Авторизация                                                 |           |
| Вы получите ссылку для восстановления пароля по электронной | і́ почте. |
| Имя пользователя или электронная почта                      |           |
|                                                             |           |
| Получить новый пароль                                       |           |

После успешного входа в шапке сайта появится пункт «Личный кабинет участника».

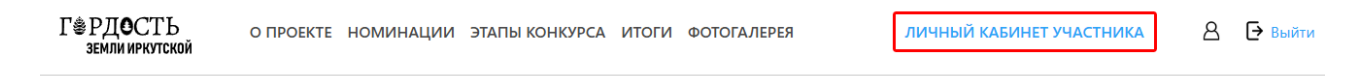

Нажав на него, вы перейдёте в личный кабинет, где сможете увидеть данные вашего аккаунта, а также прикреплённую заявку участника конкурса и её текущий статус.

|                                                                                                    | Добро пожаловать,                              |  |
|----------------------------------------------------------------------------------------------------|------------------------------------------------|--|
|                                                                                                    | Общество с ограниченной ответственностью (ООО) |  |
| Сбросить пароль                                                                                     | Контактная информация                          |  |
| Изменить заявку                                                                                     | Номер телефона                                 |  |
|                                                                                                    | Email                                          |  |
|                                                                                                    |                                                |  |
|                                                                                                    |                                                |  |
|                                                                                                    |                                                |  |
|                                                                                                    |                                                |  |
|                                                                                                    |                                                |  |
| Заявка на участие і                                                                                 | в конкурсе                                     |  |
| Заявка на участие і<br><sup>Участник</sup> конкурса                                                 | в конкурсе                                     |  |
| Заявка на участие и<br><sup>Участник конкурса</sup>                                                 | в конкурсе                                     |  |
| Заявка на участие і<br><sup>Участник конкурса</sup><br>Номинация                                    | в конкурсе                                     |  |
| Заявка на участие и<br>Участник конкурса<br>Номинация<br>За профессиональные заслу                  | в конкурсе                                     |  |
| Заявка на участие и<br>Участник конкурса<br>Номинация<br>За профессиональные заслу<br>Статис заявки | в конкурсе                                     |  |

Для редактирования заявки нажмите «Изменить заявку» в меню слева.

После внесения изменений в заявку и/или загрузку документов нажмите «Обновить».